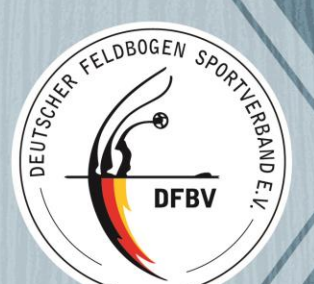

# EBHC 2018

#### Germany 09484 Health Resort Oberwiesenthal June 18 – 22, 2018

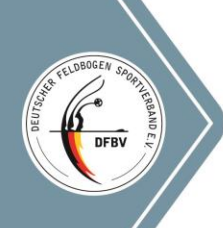

Info & News

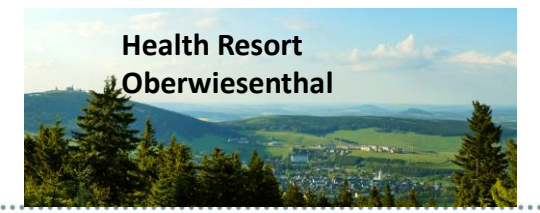

ebhc2018.de ebhc2018.eu ebhc2018.org www.dfbv.de

#### Health Resort Oberwiesenthal

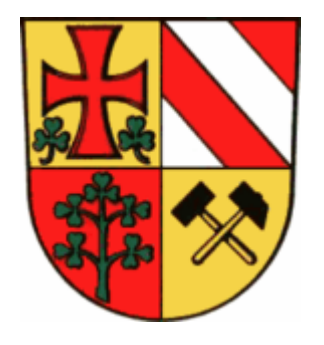

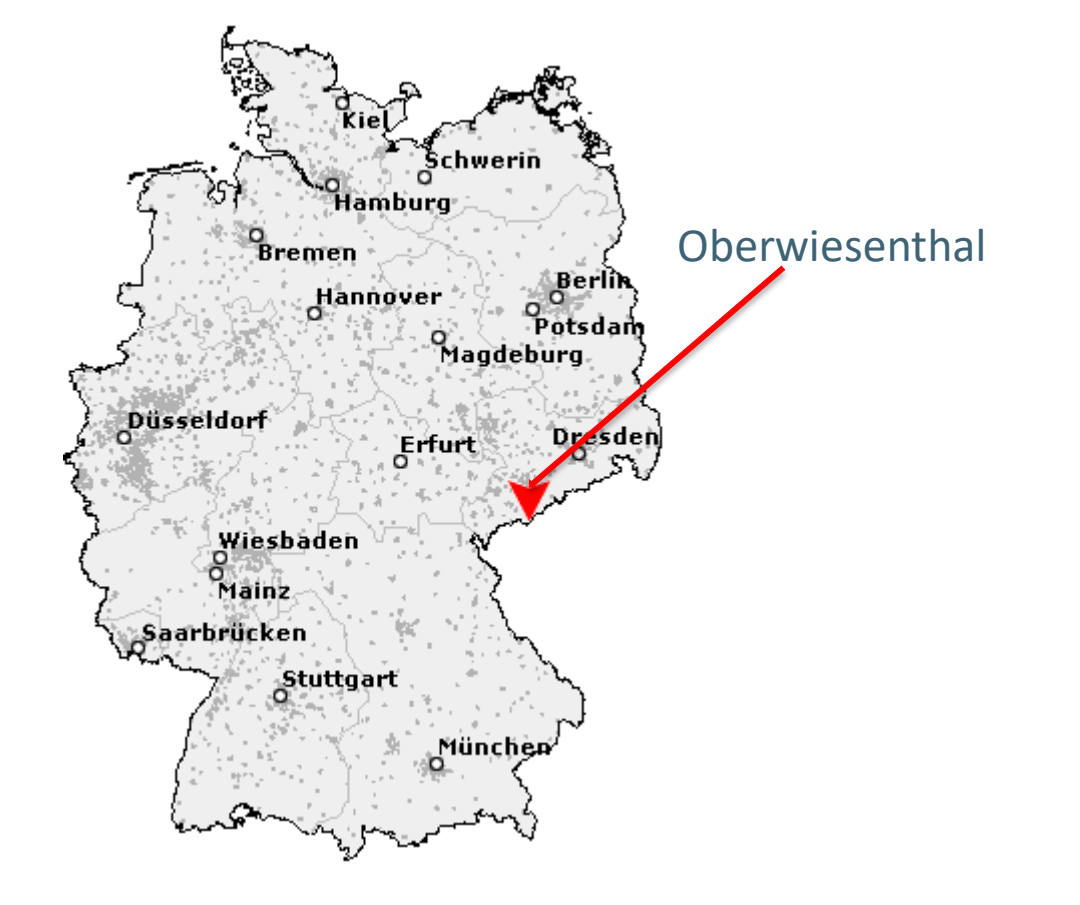

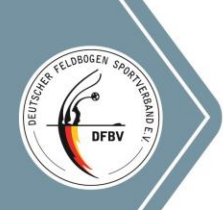

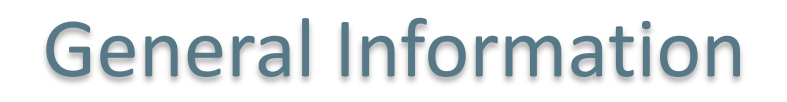

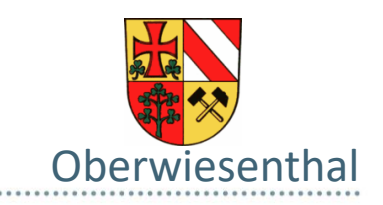

You are on "the roof of Saxony", when you are looking from the summit of the Fichtelberg down to the small villages of the Erz Mountains.

The **health resort** Oberwiesenthal is the highest-located city in Germany (914 m a. s. l.). And the impressions of the natural surroundings, which can be seen from the summit of the Fichtelberg (1215 m a. s. l.), are unforgettably unique.

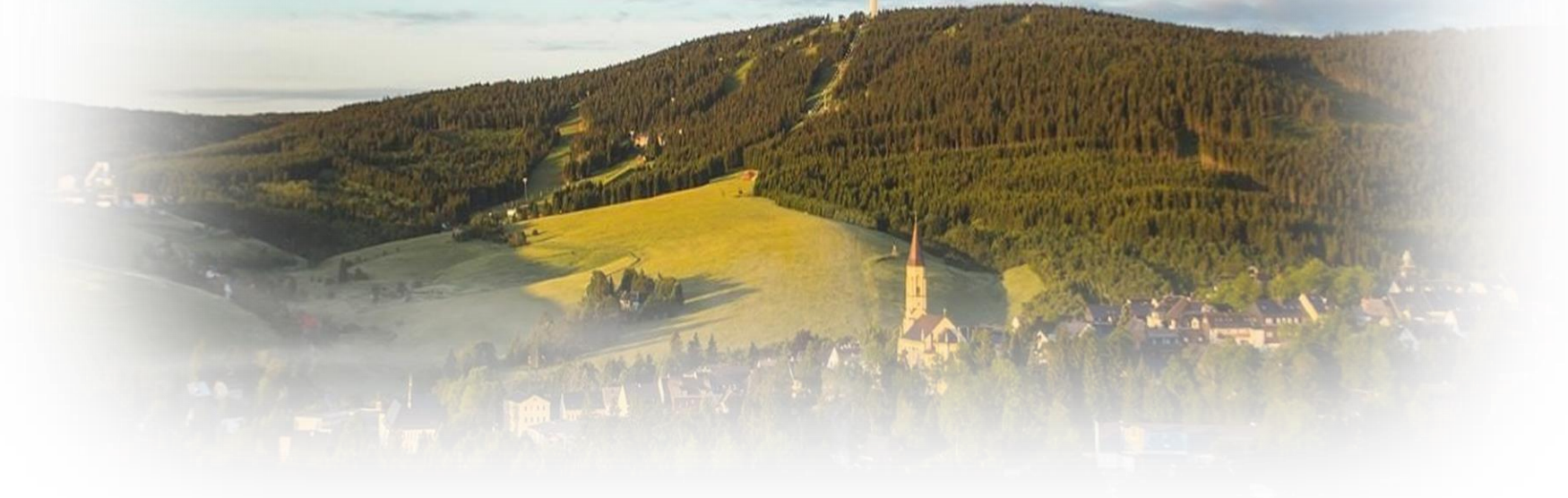

**Health Resort Oberwiesenthal** 

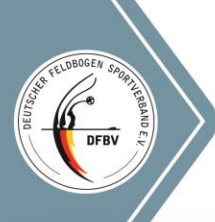

### **General Information**

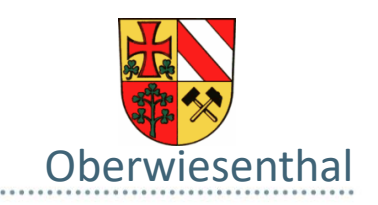

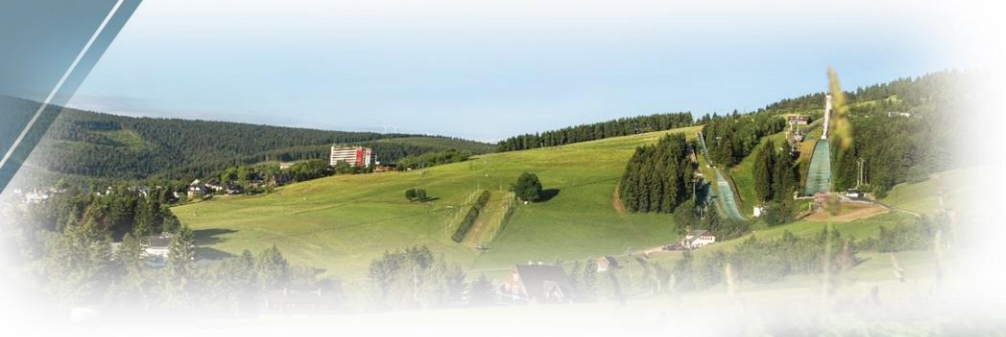

Oberwiesenthal offers fun and action, sports and opportunities for relaxation.

Sports centre at the Fichtelberg (Tennis, Bowling, Ninepins, Fitness)

Artificial ice rink

Summer alpine slide (all season)

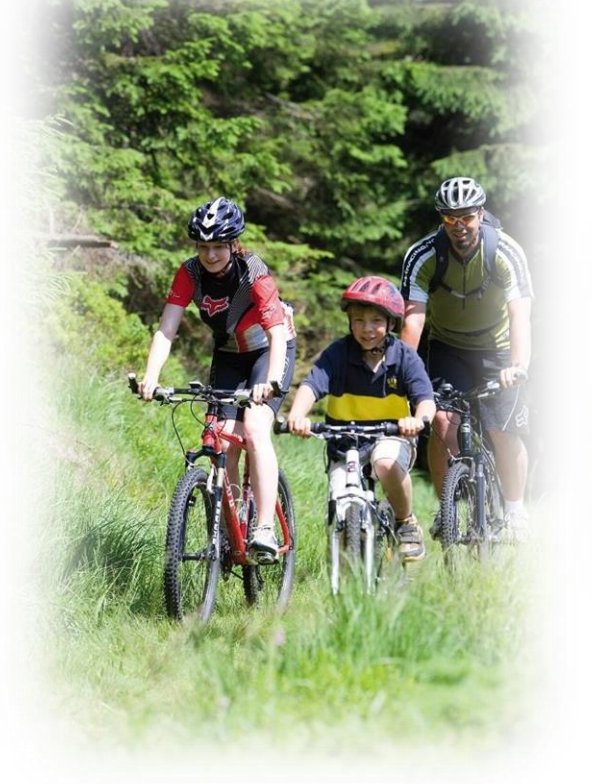

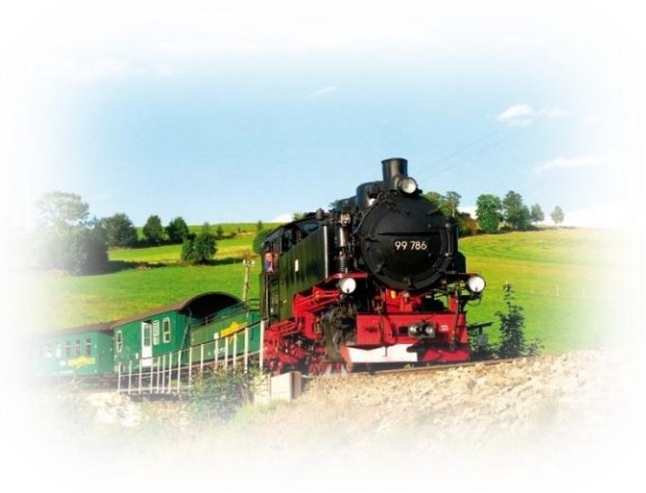

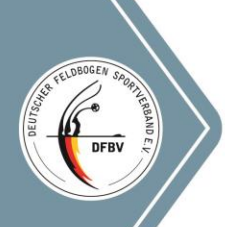

#### Accommodation

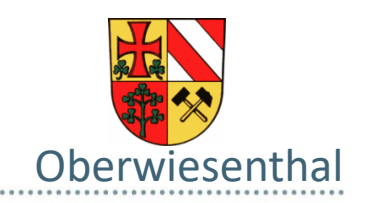

**ca. 1.150 beds in guest houses and other commercial accommodation** Prices: between 20,- and 50,- € per night/person.

**ca. 2.250 beds in hotels** Prices: between 40,- and 80,- € per night/person

ca. 425 beds in private accommodation
58 in rooms,
343 in appartments
12 additional rooms

Prices:

between 30,- and 120,- € per day

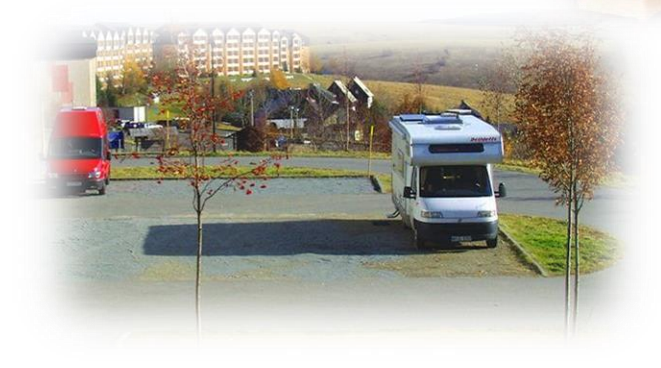

**ca. 75 campsites for caravans** Prices: between 15,- and 25,- € per day

**temporary campsites for tents and caravans** Prices: between 15,- and 30,- € per day

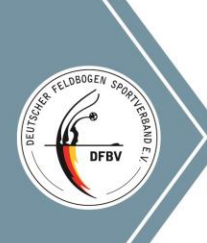

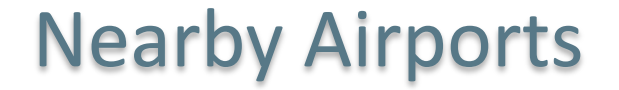

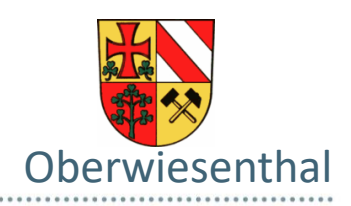

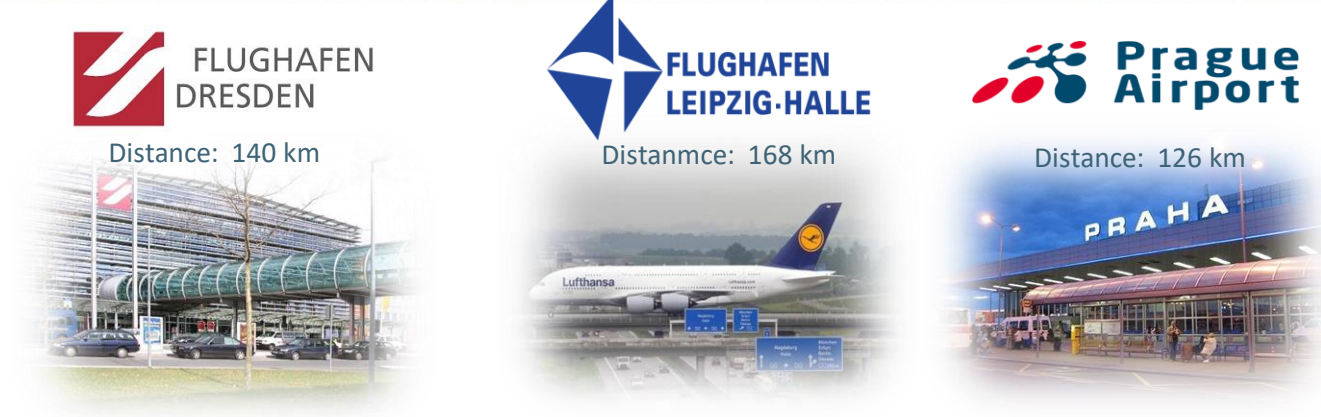

Approach by car / bus / train

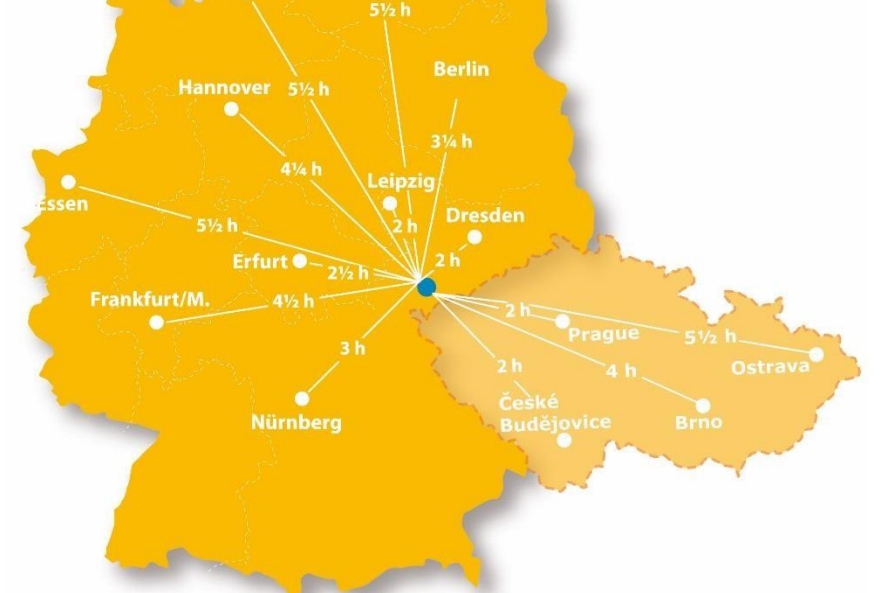

### **Entry fees**

#### **Entry fees:**

#### Veterans, adults & young adults:

- May 1 August 31, 2017: 150,- €
- September 1 December 31, 2017: 170,- €
- January 1 April 15, 2018: 190,-€

#### Juniors & Cubs:

- May 1 August 31, 2017: 100,- €
- September 1 December 31, 2017: 110,- €
- January 1 April 15, 2018: 120,-€

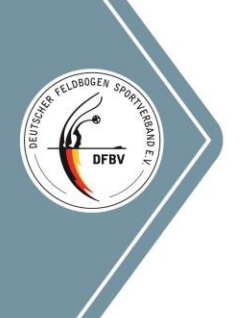

#### Cancellation

#### **Cancellation fees:**

For cancellations made from **2nd May to 31st December 2017** a 10% cancellation fee applies.

For cancellations made from **1st January to 15th April 2018** a 50 % cancellation fee applies.

For cancellations made from **15th April 2018** a 100% cancellation fee applies – no refunds will be granted.

Bank charges will be applied.

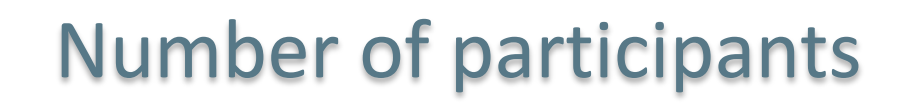

- The DFBV will set up a maximum of 10 courses.
- The maximum number of participants per course is limited to 168 people (6 per target).
- This results in a maximum number of total participants of 1.848 archers.

- Registration via form on homepage of DFBV
- dropdown fields for easy choice
- automated email with saved data
- confirmation of data via email and link
- form to fill in and print Equipment Inspection Form
- email with start card for easy registration on-site

# **Registration Form Data**

- Last Name
- First Name
- Email Address
- Country (prefilled dropdown)
- Member Association (prefilled dropdown)
- Shooting Style (prefilled dropdown)
- Division (prefilled dropdown)
- Gender
- (Book Banquet (prefilled dropdown))

#### Registration

#### EBHC 2018 Registration

....

FELDBOGEN SA

DFBV

Please fill in all fields. When form ist completed press save.

You will receive an email with your registration id. Confirm your registration by clicking the link in this email.

Use the registration id as reason for payment.

Booking banquet during registration fee is  $18,00 \in$  (for Cubs  $12,00 \in$ ). Booking later it will be  $22,00 \in$ .

#### Divisions age: Bowstyle TRB (Traditional Recurve Bow)

Veterans 55<sup>+</sup> You can register for bowstyle TRB from now. Adults 19 – 54 For specification please read this document. Young Adults 17 and 18 (in Deutsch) Juniors 13 – 16 Cubs below 13

# DFBV C

#### EBHC 2018 Registration

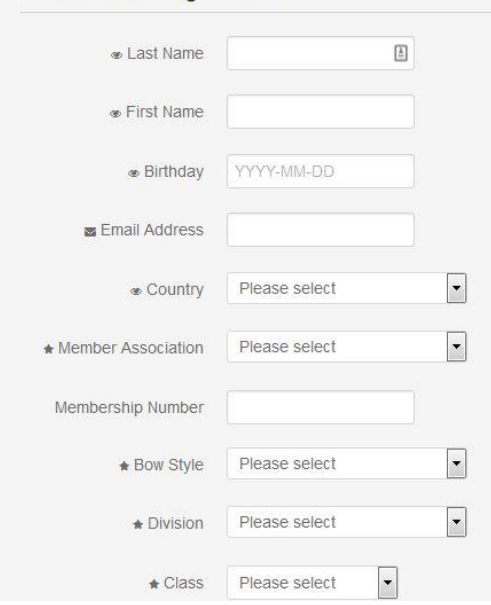

# **Registration Confirmation Request**

- Email after registration form is saved
- All saved data
- Data of bank account
- Amount of regeistration fee
- Link for confirmation

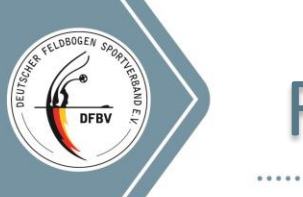

### **Registration Confirmation Request**

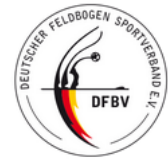

Deutscher Feldbogen Sportverband e.V. (DFBV) International Field Archery Association (IFAA)

EBHC 2018 Registration

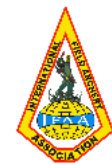

Dear Archer,

you have successful registered for IFAA EBHC 2018.

#### Please check your data and confirm your registration by using the link below.

The following data has been stored:

| Registration Date   | 2017-01-02 07:51:50 |
|---------------------|---------------------|
| Firstname           | Uwe                 |
| Lastname            | Worschech           |
| Birthday            | 1958-11-06 00:00:00 |
| Country             | Germany             |
| Member Association  | DFBV                |
| Membership Number   | 5056                |
| Bow Style           | FU                  |
| Division            | VM                  |
| Class               | A                   |
| Banquet (number of) | 1                   |
| Email Address       | uweworschech@web.de |
| Registration ID     | EBHC2018-101        |

Please note that you have just 30 days to pay the entry fee from the pre-registration. Without payment your pre-registration will be cancelled.

Please confirm your registration by unsing this link: <u>http://dfbv.de/html/ebhc2018/confirm.php?uid=51c4073c-d0c0-11e6-b3dc-2bd7b710299f</u>

Without confirmation your registration is not activated and you will not appear on starterlist.

Please attend to:

Archers are kindly reminded that entry for this tournament requires an official score record card which must be shown at registration at the event. Archers who have no

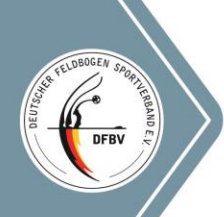

- Confirmation by link in email
- Data and e-mail address will be checked

• Klick on link

Please confirm your registration by unsing this link: <u>http://dfbv.de/html/ebhc2018/confirm.php?uid=51c4073c-d0c0-11e6-b3dc-2bd7b710299f</u>

Without confirmation your registration is not activated and you will not appear on starterlist.

• Registration will be confirmed via homepage

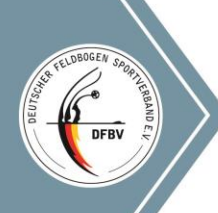

# **Registration Confirmation**

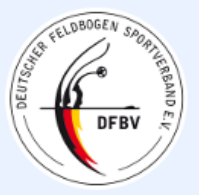

Deutscher Feldbogen Sportverband e.V. (DFBV) International Field Archery Association (IFAA) EBHC 2018 Registration

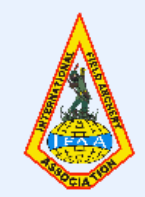

EBHC 2018 Registration confirmation is initialized...

Confirmation of registration for EBHC 2018:

Confirming now ...

E

Registration for archer Worschech, Uwe is confirmed.

Please attend to:

Archers are kindly reminded that entry for this tournament requires an official score record card which must be shown at registration at the event. Archers who have no such card are advised to contact their national association as soon as possible to obtain such a card. Archers who have no such card may NOT shoot in the tournament!

Please send registration fee by using the PayPal button in registration confirmation email

Netxt step: Your startcard will bedeliverd after payment

Please send any questions to ebhc2018@dfbv.de

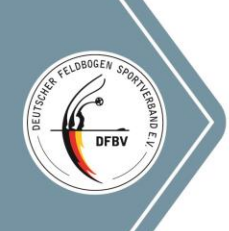

### Startcard

- Registration is confirmed
- Fee is payed
- Competitor is listed on starterlist
- Startcard will be sent
- Data for Inspection Form can be filled in

#### **Startcard Email**

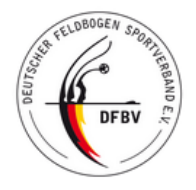

Deutscher Feldbogen Sportverband e.V. (DFBV) International Field Archery Association (IFAA)

EBHC 2018 Registration

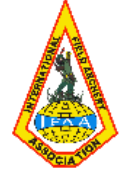

#### **EBHC Startcard**

Dear Archer!

.....

DBOGEN

DFRV

You have registered for IFAA EBHC 2018.

If the following is applicable Your participation is now guaranteed:

Archers are kindly reminded that entry for this tournament requires an official score record card which must be shown at registration at the event. Archers who have no such card are advised to contact their national association as soon as possible to obtain such a card. Archers who have no such card may NOT shoot in the tournament!

Your startcard with number **101** is attached.

On this card you will find all necessary data for registration and start.

Please print this card and take it with you.

This will speed up your registration.

For the bow check the IFAA Equipment Inspection Form is required You can save your equipment data here and download the form to print: Inspection Form

This is an automatic generated email.

Please send any question to:

EFAC DFBV Organisation Team (mailto:ebhc2018@dfbv.de)

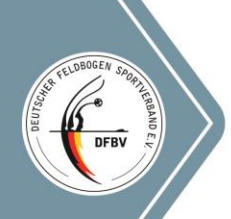

#### **Startcard Email**

• Startno is assigned

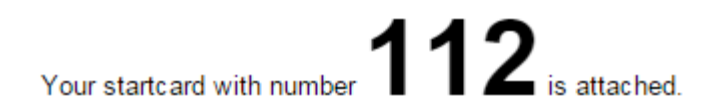

• Startcard is attached

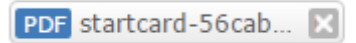

• Link to Inspection Form

For the bow check the IFAA Equipment Inspection Form is required You can save our equipment data here and download the form to print: Inspection Form

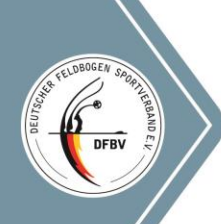

### Stardcard

- Data of competitor
- Startno
- EAN code for easy registration on-site
- Other information e.g. start of registration

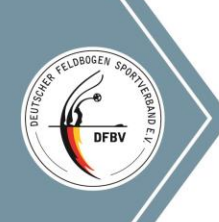

#### Startcard

### Startcard

and according to further information

according to published information

-----

Name Worschech Uwe

Bowstyle

VM FU

Class: A

Start Time

**Registration Time** 

**Germany - DFBV** 5056

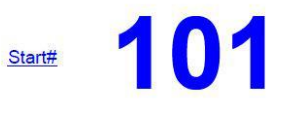

Association / Membership Number

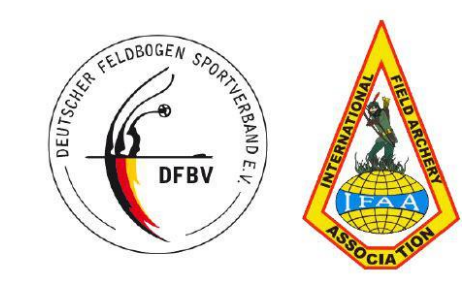

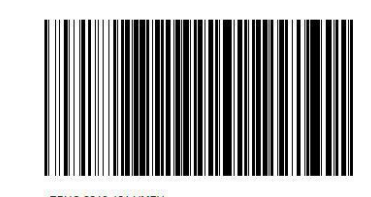

#### **EUROPEAN BOWHUNTER CHAMPIONSHIPS**

#### **Oberwiesenthal, Germany, 2018**

Printed with DFBV Webservice 02.01.2017

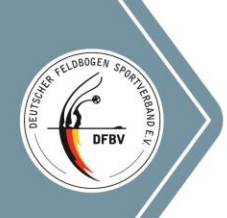

### **Equipment Inspection Form**

- Form to store data on homepage
- Link in e-mail with start card

For the bow check the IFAA Equipment Inspection Form is required You can save our equipment data here and download the form to print: <u>Inspection Form</u>

 Inspection Form can be downloaded as PDF and printed

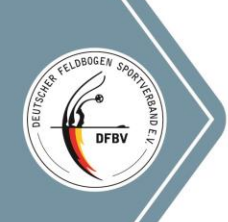

- Open form by clicking link in e-mail with startcard
- Store equipment data in database

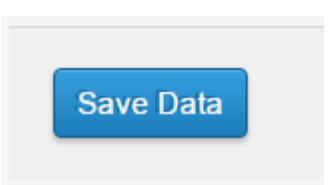

- Download Equipment Inspection Form as PDF
- Change Data by using the Form again

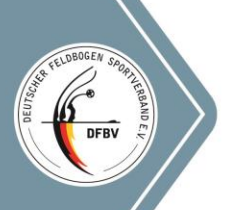

# **Exhibitors and Meeting Point**

Alongside the practice range, a considerable amount of retailers and exhibitors could become integrated during the whole week of the event.

The "Vieren" Street as well as the fairground and the skating rink are very adequate to host the large number of exhibitors dealing with archery, specific equipment and services.

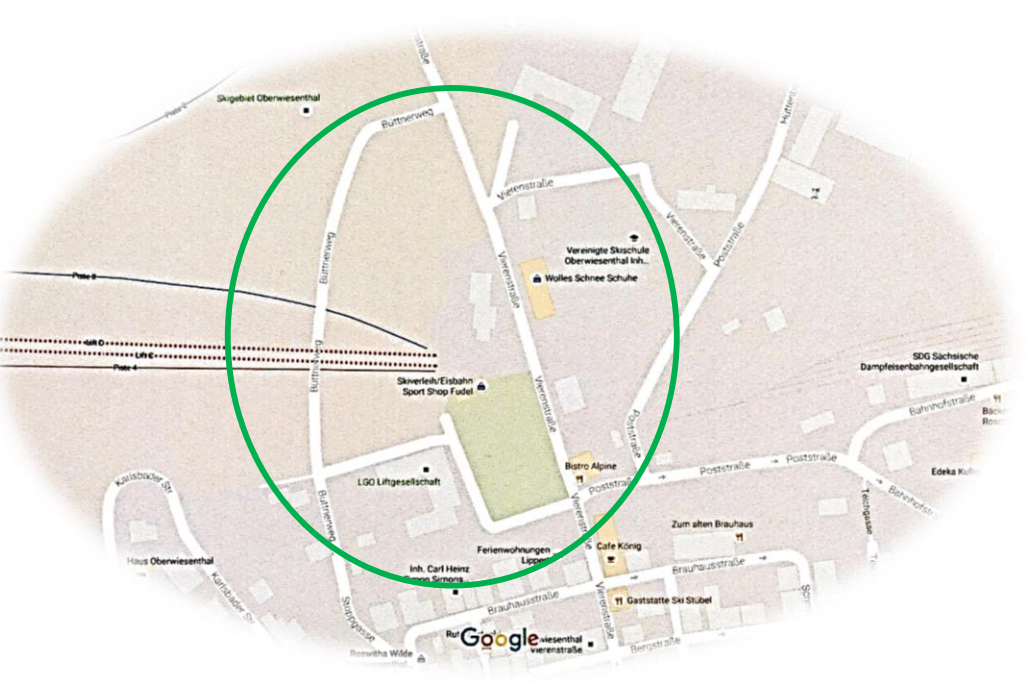

Additional restaurants from the region will care for refreshments (food and beverages).

This area could also play the role of a meeting point. During bad weather, the Sports and Leisure Centre Fichtelberg will be a great alternative.

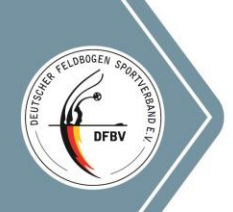

#### Parking space

To accommodate a large numbers of daily visitors in winter, the Health Resort Oberwiesenthal has a very large quantity of parking space available. Near the town centre there are the parking areas P1, the "Hüttenbachstraße" / parking space at the artificial lake and the parking area at the aerial tramway. There is more parking space in the "Bahnhofstraße" near the open air theatre. In addition, all hotels offer a large number of parking spaces, so that there will be enough parking possibilities for all participants and visitors during the EBHC 2018 in the Health Resort Oberwiesenthal.

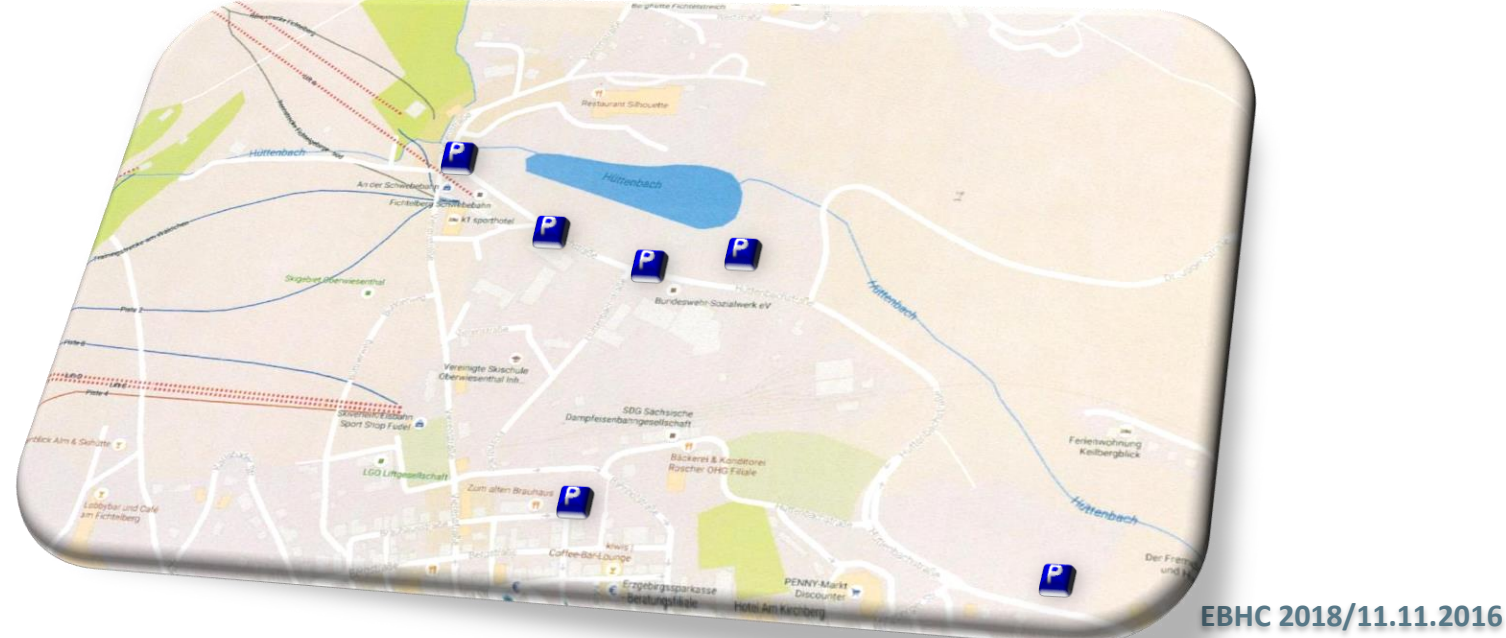

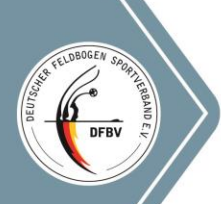

### **Registration process**

# **EBHC 2018 Registration**

Registration will start on 1<sup>st</sup> May 2017

#### **Registration process will be handled in three steps**

- 1<sup>st</sup> step:
  - Register via the Form on the DFBV homepage.
  - You will receive your confirmation to your e-mail account.
- 2<sup>nd</sup> step:
  - Check stored data and confirm your registration via link in confirmation e-mail. Your entry will be shown on the Registration list as the confirmations are processed.
- 3<sup>rd</sup> step:
  - Pay registration fee. Use bank account data included in the confirmation e-mail.
  - When your payment is received you will get an e-mail with your Startcard and number. Use this start card for easy registration on-site.
  - In your Startcard e-mail there will be a link to fill in your Equipment Inspection Form.
  - Additional links and information will also be included in the Startcard e-mail.

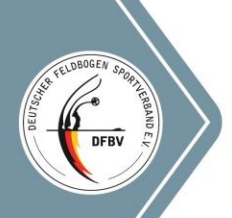

### **Registration process**

- Registration is possible at any of these WWW addresses:
   <u>ebhc2018.de</u> <u>ebhc2018.org</u> <u>ebhc2018.eu</u> and, of course: <u>www.dfbv.de</u>
- Information input via Dropdown fields for simplicity
- Automated email replies with saved data
- Confirmation of data via email and links
- Printable Equipment Inspection Form
- Email with start card for quick on-site registration

# Thank you very much for your attention!

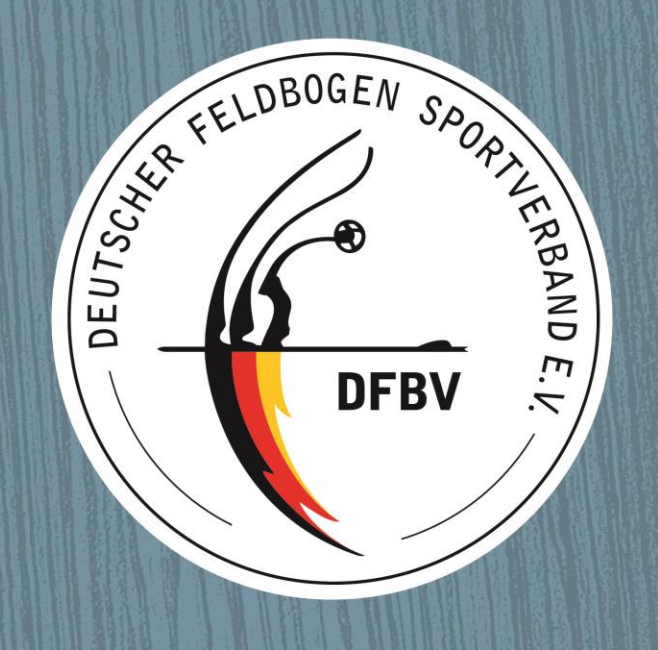